## データ通信を有効にする方法(Zenfone5)

①設定画面を開き「その他…」をタップ します。

②「モバイルネットワーク設定」をタップ します。

|               | 🗐 <b> i 🖿</b> 15:03 |  |  |
|---------------|---------------------|--|--|
| 設定            |                     |  |  |
| 無線とネットワーク     |                     |  |  |
| 🛜 Wi-Fi       | OFF                 |  |  |
| Bluetooth     | OFF                 |  |  |
| 🎯 データ使用量      |                     |  |  |
| <b>冬</b> 通話設定 |                     |  |  |
| 💮 その他         |                     |  |  |
| 端末            |                     |  |  |
| 🚳 簡単モード       |                     |  |  |
| 🙆 ホーム         |                     |  |  |
| 音             |                     |  |  |
| Օ ディスプレイ      |                     |  |  |
| 🔇 ストレージ       |                     |  |  |

## ③「データ通信を有効にする」にチェックが 入っていない場合はタップします。

チェックが入っている場合は操作不要です。

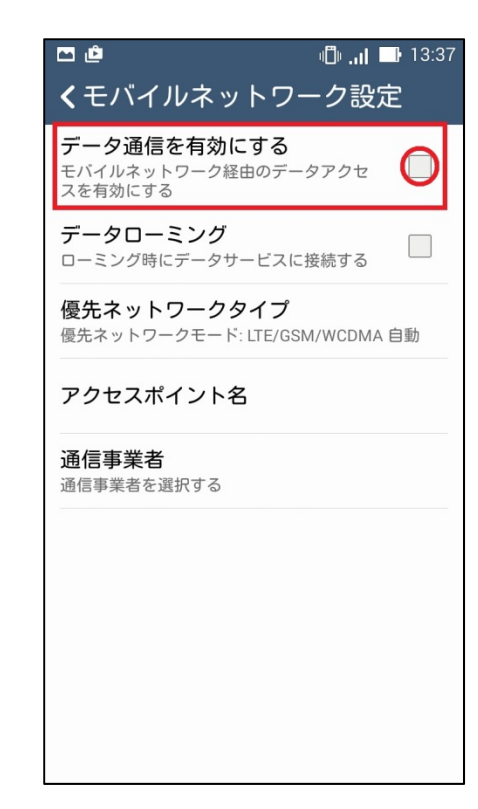

④右画像の表示になるので「OK」をタップ します。

|                                               | 1                                                                                                    | <b>.</b> 📕 🖬 15:53 |  |
|-----------------------------------------------|----------------------------------------------------------------------------------------------------|--------------------|--|
| <                                             | モバイルネット                                                                                                    | ワーク設定              |  |
| データ通信を有効にする<br>モバイルネットワーク経由のデータアクセ<br>スを有効にする |                                                                                                    |                    |  |
| 7                                             | データローミング                                                                                                    | —                  |  |
| ⊂<br>€                                        | モバイルデータの有効化                                                                                                    |                    |  |
| 信うご道                                          | モバイルデータを有効にします<br>か?お使いのモパイルネットワーク<br>ブランによっては追加料金が発生す<br>る場合があります。利用が終わった<br>ら追加料金が発生しないようにモバ<br>イルデータを無効にできます。 |                    |  |
|                                               | キャンセル                                                                                                    | ок                 |  |
|                                               |                                                                                                    |                    |  |

## ⑤チェックが入ります。

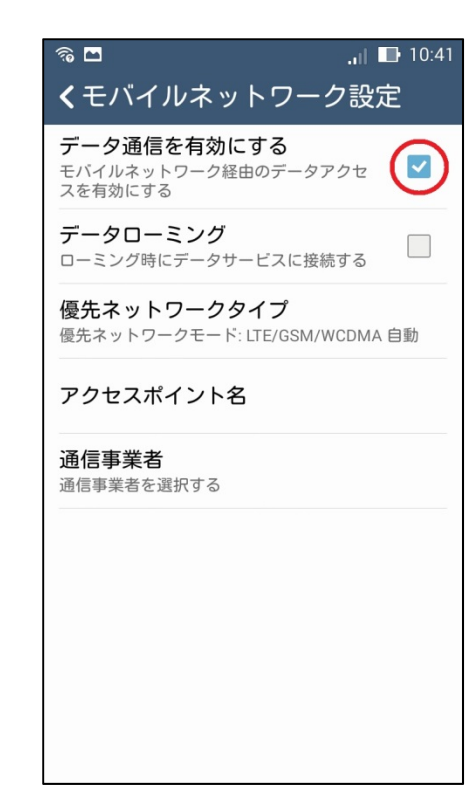